## Fordel elever på UV-forløb

For at eleverne kan placeres på UV-forløb og dermed bundne/valgfrie læringsaktiviteter skal forløbet først udbydes. ET udbudt UV-forløb og en udbudt læringsaktivitet (ULA) er en redigerbar kopi af det oprindelige:

Bemærk: Hvis du endnu ikke har udbudt forløbet gå til Udbyd UV-forløb

Krævet rettighed : Medarbejder

| Vælg <b>Undervisningsforløb -&gt; Fordel elever</b><br>Klik på <b>Tilføj forløb</b> |                                                                                                    |
|-------------------------------------------------------------------------------------|----------------------------------------------------------------------------------------------------|
| Fremsøg UV-forløbet                                                                 | Udbudte undervisningsforleb - seg         TRel         Wis kun egne         Udbudta afsluttede         Sog.       Avenceret adgining                                                                                                    |
| Sæt flueben ud for det/de forløb der skal sættes<br>elever på!<br>Klik på <b>OK</b> | ▶ Udbudte undervisningsforieb - seg           ▼ Sogeresuitater - Fandt 11 udbudte undervisningsforieb           CC:         (1 er markeret)         Viser side 1 ud af 1           ●         Navn ▲         Type ▲         Akt.ofd ▲         Fra ×         Til ×           ●         elh3011811         Hovedforlab         El-afdelingen         24/01-11         10/03-11           ●         elh3018RA11         Hovedforlab         El-afdelingen         24/01-11         10/03-11           ●         elh3020A11         Hovedforlab         El-afdelingen         24/01-11         10/03-11           ●         elh3031811         Hovedforlab         El-afdelingen         20/06-11         20/08-11           ●         elh3031811         Hovedforlab         El-afdelingen         26/04-11         16/06-11           ●         elh3031811         Hovedforlab         El-afdelingen         09/08-11         23/09-11           ●         El-43061011         Hovedforlab         El-afdelingen         09/08-11         23/09-11           ●         El-43061011         Hovedforlab         El-afdelingen         02/11-10         17/12-10           ●         El-4307D11         Hovedforlab         El-afdelingen         02/11-10         17/12-10                                                                                                    |
| Klik på <b>Tilføj elever</b>                                                        | Proceedings of a constraint of the second second seco |

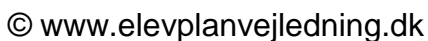

| Fremsøg elever f.eks. på "I skoleforløb pr." og<br>"Kontaktlærer"<br>Klik på <b>Søg</b><br><b>Bemærk</b> , at kender man EASY-A navnet på<br>skoleforløbet, er det en hurtig måde, at<br>fremsøge eleverne på. | Seg elever         CPR-nr         Fornavn         Efternavn         I skoleforbø pr.         26/11-10         Skoleforbø pr.         26/11-10         Skoleforbø pr.         Par Rasmussen ×         Tidfigs.         Nveste indgange         Bij type og anlæg (07/2008)         Bij type og natur (06/2010)         Ortholdernesgrimsaila uddannelser         Koto og stil (07/2008)         Italigere indgange         Vis         Hovedforbø         Seg         Zunuller | Medieproduktion (07/2008) Perfahanti (05/2010) Froduktion og utvikting (06/2010) Stram, styring og it (06/2010) Strams, styring og it (06/2010) Transport og logistik (07/2008) |
|----------------------------------------------------------------------------------------------------|----------------------------------------------------------------------------------------------------|----------------------------------------------------------------------------------------------------|
| Marker de ønskede elever og klik <b>OK</b>                                                                                                    | Søg elever     Søgeresultater - Fandt 29 elever                                                                                                    |                                                                                                    |
|                                                                                                    | OK (0 er markeret)                                                                                                    | Viser side 1 ud at                                                                                                    |
|                                                                                                    |                                                                                                    | Efformavin - Endsoled                                                                                                    |
|                                                                                                    | An Mercantec                                                                                                    | Akroft 620675-20                                                                                                    |
|                                                                                                    | Anders EUC Svd                                                                                                    | And 820610-21                                                                                                    |
|                                                                                                    | Anders 206                                                                                                    | Andersen 671203-25                                                                                                    |
|                                                                                                    | Anders 760401                                                                                                    | Andersen 611111-11                                                                                                    |
|                                                                                                    | Albert 206                                                                                                    | Arnesen 630536-22                                                                                                    |
|                                                                                                    | Caj Mercantec                                                                                                    | Crister 610790-33                                                                                                    |
|                                                                                                    | Djan Mercantec                                                                                                    | Dirke 630891-55                                                                                                    |
|                                                                                                    | Albert EUC Syd                                                                                                    | Einstein 820610-21                                                                                                    |
|                                                                                                    | Agner 060810                                                                                                    | elev1 660810-22                                                                                                    |
|                                                                                                    | Anders Skolepraktik                                                                                                    | Elev1 800910-40                                                                                                    |
|                                                                                                    | Mercantech Skolepraktik                                                                                                    | Elev1 830310-96                                                                                                    |
|                                                                                                    | Per Per                                                                                                    | elev1 880110-75                                                                                                    |
|                                                                                                    | Per Per                                                                                                    | elev1 880110-75                                                                                                    |
|                                                                                                    | Pernille djh                                                                                                    | elev1 840210-81                                                                                                    |
|                                                                                                    | Peter Intro                                                                                                    | elev1 870910-46                                                                                                    |
|                                                                                                    | Peter Skolepraktik                                                                                                    | Elev1 160390-41                                                                                                    |
|                                                                                                    | Peter W 060810                                                                                                    | elev1 680610-28                                                                                                    |
|                                                                                                    | Randers Skolepraktik                                                                                                    | Elev1 610103-97                                                                                                    |
|                                                                                                    | Agner 060810                                                                                                    | elev2 660810-22                                                                                                    |
|                                                                                                    | Mercantech Skolepraktik                                                                                                    | Elev2 900310-96                                                                                                    |
| Sæt flueben i "Vælg alle"<br>ELLER                                                                                                    | Epo6 Feleuplan Fordeling                                                                                                    | af elever på undervisningsforløb Medatoger (seefb)<br>Medatoger (seefb)                                                                                                    |

Sæt flueben ud for de elever der skal sættes på forløbet.

Klik på Gem fordeling

Herved skifter markeringen ud for de valgte elever til orange

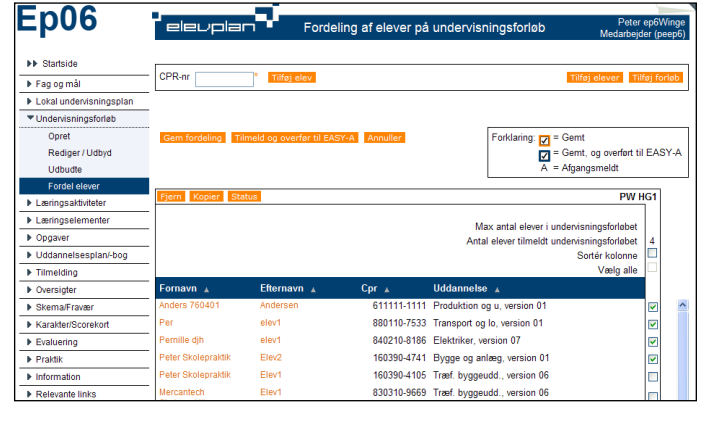

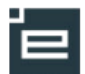

3

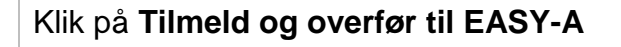

Forløbet er nu udbudt og overført til EASY-A med elevtilmeldinger

Herved skifter markeringen ud for de valgte elever til blå

| p06                     | Eleuplan Fordeling af elever på undervisningsforløb |                            |             |                             | Peter ep6Win<br>Medarbejder (peep |          |      |
|-------------------------|-----------------------------------------------------|----------------------------|-------------|-----------------------------|-----------------------------------|----------|------|
| Startside               |                                                     |                            |             |                             |                                   |          | _    |
| Fag og mål              |                                                     | Tilføj elev                |             |                             | Tilføj elever Til                 | øj foi   | rløl |
| Lokal undervisningsplan | _                                                   |                            |             |                             |                                   |          |      |
| " Undervisningsforløb   |                                                     |                            |             |                             |                                   |          |      |
| Opret                   | Gem fordeling Til                                   | meld og overfør til EASY-A | Annuller    | Forklaring: 🔽 = Ge          | emt                               |          |      |
| Rediger / Udbyd         |                                                     |                            |             | 🗹 = Ge                      | emt, og overført til              | EAS      | 3Y   |
| Udbudte                 |                                                     |                            |             | A = Afg                     | gangsmeldt                        |          |      |
| Fordel elever           |                                                     | _                          |             |                             |                                   |          |      |
| Læringsaktiviteter      | Fjern Kopier Sta                                    | tus                        |             |                             | PW F                              | 61       |      |
| Læringselementer        |                                                     |                            |             | Max antal elever i under    | rvisningsforløbet                 |          |      |
| Opgaver                 | -                                                   |                            |             | Antal elever tilmeldt under | rvisningsforløbet                 | 6        |      |
| Uddannelsesplan/-bog    | -                                                   |                            |             |                             | Sortér kolonne                    |          |      |
| Tilmelding              | -                                                   |                            |             |                             | Vælg alle                         |          |      |
| Oversigter              | Fornavn 🔺                                           | Efternavn 🔺                | Cpr 🔺       | Uddannelse 🔺                |                                   |          |      |
| Skema/Fravær            | Anders 760401                                       | Andersen                   | 611111-1111 | Produktion og u, version 01 |                                   | <b>V</b> |      |
| Karakter/Scorekort      | Per                                                 | elev1                      | 880110-7533 | Transport og lo, version 01 |                                   | <b>V</b> |      |
| Evaluering              | Pernille djh                                        | elev1                      | 840210-8186 | Elektriker, version 07      |                                   |          |      |
| Praktik                 | Peter Skolepraktik                                  | Elev2                      | 160390-4741 | Bygge og anlæg, version 01  |                                   |          |      |
| Information             | Peter Skolepraktik                                  | Elev1                      | 160390-4105 | Træf. byggeudd., version 06 |                                   |          |      |
|                         | - 1                                                 |                            |             |                             |                                   |          |      |